## Setting up a Teams Match on BBO

Sign into BBO Go to Competitive There is a blue bar across the lower third of the page = just below the blue bar you will see Team Matches **Click on Team Matches** 

| Counte Terrer I | Made by 1 |
|-----------------|-----------|
| Create ream     | Mailli    |

Then click on Create Team Match - at the bottom of the page

The window Create Teams Match will open up.

| _ |                |           |          |       |      |
|---|----------------|-----------|----------|-------|------|
| l | Create Team    | Match     |          |       | ×    |
|   | Identification | Options   | Reserve  | seats |      |
|   | Identificati   | on        |          |       |      |
|   | Title          |           |          |       |      |
|   | Description    |           |          |       | _    |
|   | Team 1         |           | Team     | 12    | <br> |
|   |                |           |          |       | ]    |
|   |                |           |          |       |      |
|   |                |           |          |       |      |
|   |                | Create Te | am Match | Close |      |

TOURNAMENTS ACBL Masterpoint Tournaments BBO Points Tournaments Robot Tournaments

Free Tournaments

ACBL Virtual Clubs

All Tournaments

## OTHER COMPETITIVE GAMES

Team Matches

Challenges

There are three headings at the top of the page **Identifcation Options and Reserve Seats** 

Identification will be on your screen Title - name your match - something like Tops Self Distancing Teams Description is not important in this series so you can leave that blank Team Names Name your two teams - I put my team (if I am setting up) in team 1 and

the other team in Team 2

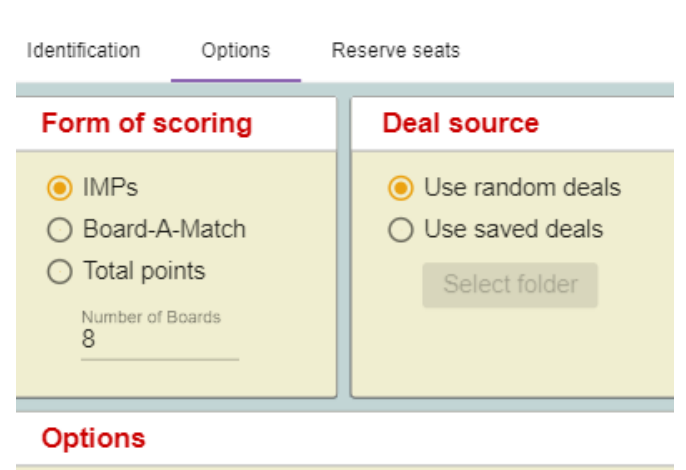

- Allow kibitzers
- Allow kibitzers to chat with players
- 🗹 Allow Undos
- Barometer scoring

In Options Allow Kibitzers is ticked - do not change

Then click on Options - there are three Boxes

on this page. Form of scoring. Deal Source,

In Form of scoring IMPS is ticked - do not

In Deal Source Random Deals is ticked - do

Change Number of Boards to 16

Options

change

not change

Click on Allow Kibitzers to chat with players (the square will be blank after you click it) Allow undo's is ticked - do not change Barometer scoring is ticked - do not change

| Reserve seats (optional) |  |
|--------------------------|--|
|                          |  |
| Team 1                   |  |
| North                    |  |
| West East                |  |
| South                    |  |
| Team 2                   |  |
| North                    |  |
| West East                |  |
| South                    |  |
|                          |  |
|                          |  |

Click on Reserve seats Two team boxes will pop pop up with the name you typed in earlier

You will need to know everyone's BBO names I put the captain of each team in South and their partners in North - then enter East and West of each team in the appropriate place, Note - you will enter your complete team in Team 1 and the other complete team in team 2. BBO will automatically switch the ew into the opposing team If all the members are online you can now click on Create Teams Match Invitations will be issued to all the players and when they have all accepted the game will start.